ワンタイムパスワード申請方法(ソフトウェアトークン)

1. セイワ@My ねっと!!の上部のメニュー「各種お申込み・手続き」の「ワンタイムパスワ ード申請」をクリックしてください。(ハードウェアトークンの申請方法は P10 へ)

| <mark>へ 声和信用</mark><br>インター3    | <b>単相合</b><br>ネットバンキン | 0  ፲፱-ሪጉଇ(     | Муねっと!!        | 文字サイズを<br>変更する | \$ b              | <b>b</b>     |                                                                                  |  |                                    | ログアウト                 |
|---------------------------------|-----------------------|----------------|----------------|----------------|-------------------|--------------|----------------------------------------------------------------------------------|--|------------------------------------|-----------------------|
| <b>₳</b> #-7                    | 口座情報                  | 振込·振替          | 税金・各種料理の払込(ペイジ | 金<br>-) 各種お申込  | ・手続き <sup>ど</sup> | 利用サービ<br>の変更 | 7                                                                                |  |                                    |                       |
| 住所変更<br>公共料金<br>各種お申,<br>ワンタイム, | 自動引落登<br>込み・手続きの      | 禄のご依頼内容账       |                |                |                   |              | ワンタイムパスワードの利用開始登録、解除ができます。<br>※ワンタイムパスワードとは、1分間毎に変化し、10<br>限りの使用となる使い捨てのパスワードです。 |  |                                    | 01<br>Cきます。<br>とし、1回  |
| 不店                              |                       | 普通:            | 煩金             |                |                   |              |                                                                                  |  | 2020年01月20日 10時<br>2020年01月17日 12時 | ×<br>48分22秒<br>23分58秒 |
| この口座が                           | から <u>振</u> じ         | <u>込・振替</u> 入出 | <u>金明細</u>     |                |                   |              | 登録メールアドレス<br>メールアドレス                                                             |  |                                    |                       |

- 2.「ワンタイムパスワード申請内容選択」画面が表示されます。「ワンタイムパスワード 登録状況」が「未登録」(※)となっていることを確認し、「注意事項」をお読みになり、 下部の「トークン発行」をクリックしてください。
- ※ 「トークン発行済」となっている場合、先行して、P14の「<u>ワンタイムパスワード利用解除</u> <u>方法</u>」を実施し、翌日以降に本手続きを行ってください。

| <mark>へ 声和15月</mark><br>インラー                                                                 | <b>明月合</b><br>ネットバンキン                                                       | ፬ መሪወፅ                                                                      | Myねっと!!                                                                               | 文字サイズを<br>変更する 🔊 🤇                                               | ああ                                | ログアウト                                                          |
|----------------------------------------------------------------------------------------------|-----------------------------------------------------------------------------|-----------------------------------------------------------------------------|---------------------------------------------------------------------------------------|------------------------------------------------------------------|-----------------------------------|----------------------------------------------------------------|
| <b>₳</b> <sub>ホーム</sub>                                                                      | 口座情報                                                                        | 振込·振替                                                                       | 税金·各種料金<br>の払込(ペイジー)                                                                  | 各種お申込・手続き                                                        | ご利用サービス<br>の変更                    |                                                                |
| ワンタ・<br>リンタイム/<br>録情報の う                                                                     | イムパス<br>ペスワードの<br>変更を行う場                                                    | ワード申!<br>登録情報を表<br>合は変更対象                                                   | 清内容選択<br>示します。<br>ボタンを押して下さい                                                          | ١٥                                                               |                                   | 画面ID:BOP001                                                    |
| 9294                                                                                         | לאתר                                                                        | 一下登録1                                                                       | 大況<br>登録状況 (未)                                                                        | 登録)                                                              |                                   |                                                                |
| <ul> <li>トークンワンタイム<br/>ワンタイム<br/>かを選択し</li> <li>・ソフト</li> <li>・ハート</li> <li>・ワンター</li> </ul> | ン発行<br>シパスワード<br>シてください<br>トトークン(<br>ドトークン(<br>イムパスワー                       | をご利用いた。<br>。<br>携帯電話また<br>キーホルダ型<br>ド利用開始                                   | だくために「トークン<br>はスマートフォンのア<br>の生成機に表示する方                                                | 発行」が必要となりま<br>プリに表示する方法)<br>法)                                   | す。次画面にて「ソ                         | ノフトトークン」または「ハードトークン」いずれ                                        |
| ソフトト-<br>次回のログ<br>リンター<br>のシフトト<br>変行ってくた<br>のソフトト<br>の対してくた<br>ソフトト-                        | - クンはアプ<br>インから、<br>イムパスワー<br>合は、次画面<br>へークンに利<br>をい。<br>へークンた表示<br>- クンに表示 | リの設定後、<br>ワンタイムパ<br>ド利用解除<br>にてワンタイ<br>用している端<br>タイムパスワ<br>ハードトーク<br>されているワ | ハードトークンはお手<br>スワードの入力が必要<br>ムパスワードの利用解<br>未の機種変更<br>ードの「利用解除」を<br>ンへの切替<br>ンタイムパスワードに | 元に到着後、次画面に<br>になります。<br>除を行ってください。<br>行っていただき、 変更<br>て「利用解除」を行い、 | てワンタイムバス!<br>後の端末で、再度<br>「トークン発行」 | フードの利用開始を行ってください。<br>「トークン発行」と「利用開始」を<br>」にて、ハードトークンを選択してください。 |
| ソフトト-<br>のハード                                                                                | -クンに表示<br>、-クレッから<br>結在 ワン                                                  | されているワ<br>いっトトーク<br>タイムパスワ                                                  | ンタイムパスワードに<br>、への <sup>10時</sup><br>ード利用開始 ワ                                          | こて「利用解除」を行い、<br>ンタイムパスワード利用                                      | . 「トークン発行」<br>月解除                 | にて、ハードトークンを選択してください。<br>>                                      |

3. 「トークン発行 (選択)」 画面が表示されます。 「選択」 (ソフトウェアトークン) をクリックしてください。

| <b>₳</b> <sup>₩−₽</sup> | 口座情報                      | 振込·振替                     | 税金・各種料金<br>の払込 (ペイジー) | 各種お申込・手続き    | ご利用サービ<br>の変更 |
|-------------------------|---------------------------|---------------------------|-----------------------|--------------|---------------|
| トーク                     | ン発行(                      | 選択)                       |                       |              |               |
| 1 /                     | /////                     |                           |                       |              |               |
| ークンの                    | 種類を選択し                    | て下さい。                     |                       |              |               |
| ークンの<br>トークン            | 種類を選択し<br>ンの選択            | 、て下さい。                    |                       |              |               |
| ークンの<br>トークン<br>選択      | <sup>種類を選択し</sup><br>ンの選択 | 、て下さい。<br><b>/フトウェアト-</b> | -クン(携帯電話また            | はスマートフォンのアプリ | に表示する方        |

4. 「トークン発行 (ソフトウェアトークン発行情報入力)」画面が表示されます。「メール アドレス」(迷惑メール機能等を設定している場合には「otp-auth.net」からのメール を受信できる設定に変更)、「利用開始パスワード」を入力し、「次へ」をクリックして ください。なお、<u>利用開始パスワードは後で入力しますので、失念しないようご注意く</u> <u>ださい。</u>

| ★ 本和信<br>インター            | <b>判組合</b><br>ネットパンキン                                                                    | % <b>12</b> 479 <i>0</i>  | Myねっと!!                   | 文字サイズを 🔊 🖉                | ぁぁ             |  |  |
|--------------------------|------------------------------------------------------------------------------------------|---------------------------|---------------------------|---------------------------|----------------|--|--|
| <b>ተ</b> *-7             | 口座情報                                                                                     | 振込·振替                     | 税金・各種料金<br>の払込 (ペイジー)     | 各種お申込・手続き                 | ご利用サービス<br>の変更 |  |  |
| トーク<br>ソフトウェン<br>送付先メー、  | トークン発行(ソフトウェアトークン発行情報入力)<br>ソフトウェアトークンを発行します。<br>送付先メールアドレス、利用開始パスワードを入力し「次へ」ボタンを押して下さい。 |                           |                           |                           |                |  |  |
| トークンを                    | 発行する携帯                                                                                   | 電話のメール                    | アドレスを入力して下                | さい。                       |                |  |  |
|                          | [必須]                                                                                     | 携帯電話メ<br>(半角)             | ールアドレス<br>英数字記号)          |                           |                |  |  |
| [必須                      | 1]携帯電話                                                                                   | メールアドレ:<br>(半角i           | ス(確認用) 確認の<br>英数字記号)      | )ため2回入力して下さい              | ١              |  |  |
| ┃ 利用開始<br>トークン発<br>利用開始パ | <b>台パスワー</b><br>行時に必要と<br>スワードは、                                                         | ・ドの指定<br>なる利用開始<br>お控えいただ | パスワードを4~8桁の<br>くかお忘れにならない | D数字で登録して下さい<br>いようご注意下さい。 | •              |  |  |
|                          | [必須                                                                                      | <b>頁]</b> 利用開始            | パスワード                     |                           |                |  |  |
| [必第                      | <b>[]</b> 利用開始                                                                           | 台パスワード<br>確認のため2回         | (確認用)<br>入力して下さい          |                           |                |  |  |
|                          | 戻る                                                                                       |                           | <                         | 次へ                        |                |  |  |

5. 「トークン発行 (ソフトウェアトークン発行情報入力内容確認)」 画面が表示されます。 「送付先メールアドレス」を確認のうえ、「確認用パスワード」を入力し、「確定」 をク リックしてください。

| <mark>へ 古和信</mark> い<br>インター                                                          | <b>判約合</b><br>ネットバンキン | 🤊                      | Myねっと             | // ×           | デサイズを あ<br>変更する あ | ぁぁ             |        |
|---------------------------------------------------------------------------------------|-----------------------|------------------------|-------------------|----------------|-------------------|----------------|--------|
| <b>₳</b> <sup>₩−₽</sup>                                                               | 口座情報                  | 振込·振替                  | 税金・各種<br>の払込(ペ1   | 料金<br>(ジー) 各租  | 「お申込・手続き          | ご利用サービス<br>の変更 |        |
| トークン発行(ソフトウェアトークン発行情報入力内容確認)<br>入力内容をご確認のうえ、確認用パスワードを入力し、「確定する」ボタンを押して下さい。 送付先メールアドレス |                       |                        |                   |                |                   |                |        |
|                                                                                       |                       | 携帯電話メ                  | ールアドレス            |                | .com              |                |        |
| ┃確認用ノ                                                                                 | パスワード                 | の入力                    |                   |                |                   |                |        |
|                                                                                       | [d                    | <b>必須]</b> 確認用<br>(半角英 | パスワード<br>数字6~12桁) | □ ソフトウ<br>●●●● | ェアキーボードを<br>●●●●  | 使用して入力する       | 5<br>© |
|                                                                                       | 戻る                    |                        | 申记                | を中止する          |                   | 確定する           |        |

6. 「トークン発行(ソフトウェアトークン発行完了)」画面が表示されます。トークン発行用のメールが送信されますので、確認してください。

| ☆ 古和酒用料合<br>インターネットパンホング №イワ Ø My わっと                                                                     | // 3                             | マ字サイズを あ                   | ぁぁ             |
|----------------------------------------------------------------------------------------------------|----------------------------------|----------------------------|----------------|
| ◆ホーム 口座情報 振込・振替 税金・各種の払込(ペイ                                                                               | 料金<br>(ジー) 各                     | 重お申込・手続き                   | ご利用サービス<br>の変更 |
| トークン発行(ソフトウェアトーク<br>トークン発行を受け付けました。<br>携帯電話メールアドレスにトークン発行用のメール<br>トークン情報に従い、ワンタイムパスワードの設定の<br> 送付先メールアドレス | <b>/ン発行完</b><br>が送信されま<br>のお手続きを | <b>了)</b><br>す。<br>お願いします。 |                |
| 携帯電話メールアドレス                                                                                               |                                  | .com                       |                |
| トークン情報                                                                                                    |                                  |                            |                |
| サービスID<br>ユーザID                                                                                           | .223<br>223100                   | 31<br>00                   |                |
| <                                                                                                    | ワンタイ.                            | ムパスワード申請                   | 請内容選択へ         |

7. スマートフォン等で6.の送信メールを確認してください。 赤字アドレス部分タップし てください。

送信者:seiwa@otp-auth.net 件名:青和信用組合トークン発行通知 ワンタイムパスワード認証サービスをお 申込みいただきましてありがとうござい ます。次のURLから、ワンタイムパス ワード用のアプリをダウンロードしてく ださい。(すでにアプリをお持ちの方はD L は不要です。) 携帯電話の方: https://xxxxx.net/xxx/xxx.do スマートフォンの方: https://xxxxx.net/xxx/xxx.do 初期設定では、以下の項目をご入力くだ さい。 サービス ID:xxxx2231 ユーザ ID: 2231xxxxxxx 利用開始パスワード:トークン発行画面 にてご入力のもの ご不明な点やお問い合わせは、ヘルプデ スク 0120-369-408 までお願いいたします

8.「ワンタイムパスワードアプリダウンロード」画面が表示されます。「ダウンロードサ イト」をタップし、アプリをダウンロードしてください。

|     | ワンタイムパスワード<br>アプリダウンロード |   |
|-----|-------------------------|---|
|     | ダウンロードサイト               | Ø |
|     | 動作確認環境                  | Ø |
| - 1 |                         |   |

9. 「インストール」をクリックしてください。

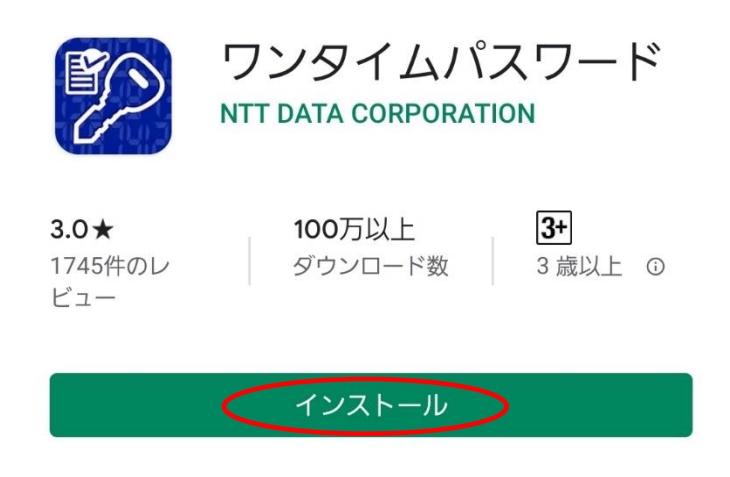

10.「プライバシーポリシーの確認」画面が表示されます。お読みになり、「同意して進む」をタップしてください。

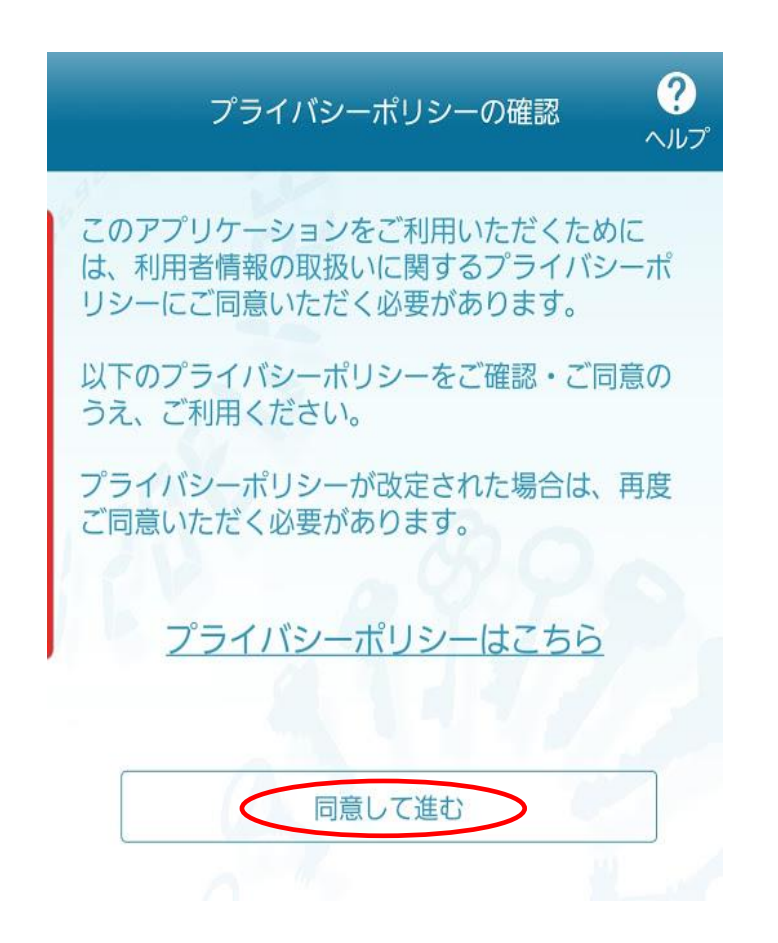

11.「初期設定」画面が表示されます。7.赤字部分の「サービス ID」、「ユーザ ID」及 び4.で入力した「利用開始パスワード」を入力、「上記の内容に同意する。」にチェッ クを入れ、「送信」をタップしてください。

| 初期設定 ? ヘルプ                                                                              |
|-----------------------------------------------------------------------------------------|
| サービスIDとユーザID、利用開始パスワードを入<br>力し、送信ボタンを押してください。                                           |
| サービスID:                                                                                 |
| ユー <del>ザ</del> ID:                                                                     |
|                                                                                         |
| 利用開始パスワード:                                                                              |
|                                                                                         |
| ご利用の前に以下を必ずご確認ください。<br>本アプリはアプリデータの窃取・複要を防止するため、他端<br>末へのアプリデータ引き継ぎを防止する機能を導入しており<br>キオ |
| 8,9%。<br>機種変更時・アプリ削除時は事前にご利用のサービスで手続<br>きを行ってください。<br>所定の手続きを行わない場合は、ご利用いただけなくなりま<br>す。 |
| →・<br>↓記の内容に同意する。                                                                       |
|                                                                                         |
| 送信                                                                                      |

12. 「トークン表示名設定」 画面が表示されます。 任意の名前を付け、 登録をタップして ください。

|                                   | トークン表示名設定 ?                |
|-----------------------------------|----------------------------|
| 1                                 | Les .                      |
| トークン<br>表示名                       | 青和信用組合                     |
| トークン表示<br>とができます                  | 示名に任意の文言を追加・変更するこ<br>す。    |
| 変更前の<br>追加文言:                     | 未登録                        |
| [任意]<br>変更後の<br>追加文言:<br>(全角8文字以内 | セイワMyねっと!!                 |
| (例)<br>追加文言に本店<br>トークン表示名         | 用と入力された場合、<br>は以下の通りとなります。 |
| 『青和信用組合                           | 本店用』                       |
|                                   | 登録                         |

13.「初期設定完了」画面が表示されます。「次へ」をタップしてください。

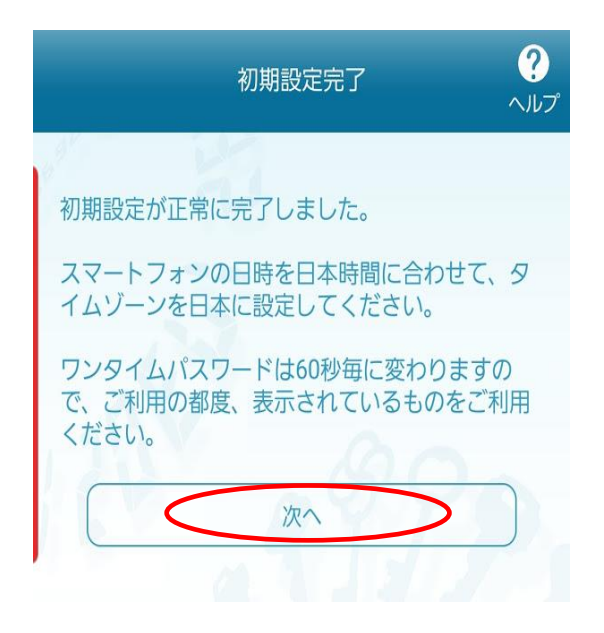

14. ワンタイムパスワードが表示されていることを確認してください。

| 青和信用組合 セイワMyねっと!!                                      | <b>?</b><br>ヘルプ |
|--------------------------------------------------------|-----------------|
| r Hi                                                   |                 |
| 17974683                                               |                 |
| () 39 <b>COPY</b>                                      |                 |
| 機種変更を行う場合は、端末の変更前に、ご利用のサー<br>からワンタイムパスワードの利用解除を行なってくださ | -ビス<br>い。       |
|                                                        |                 |

15. セイワ@My ねっと!!に戻り、「各種お申込み・手続き」の「ワンタイムパスワード申 請」をクリックしてください。

| (人) 古和に同じ<br>インターン | <b>明細合</b><br>ネットバンキン | ø <b>ኴ</b> ፈ₯ፅ   | Mytə       | et//           | 文字サイズを<br>変更する | க க  | あ            |                                    |
|--------------------|-----------------------|------------------|------------|----------------|----------------|------|--------------|------------------------------------|
| ₳ѫーム               | 口座情報                  | 振込·振替            | 税金・<br>の払込 | 各種料金<br>(ペイジー) | 各種お申込          | ・手続き | 利用サービ<br>の変更 | ג                                  |
| 住所変更公共料金           | 自動引落登                 | <b>禄</b>         |            |                | ^              |      |              | ワンタイムパスワ-<br>※ワンタイムパび<br>限りの使用となる( |
| 各種お中<br>ワンタイム      | 込み・手続きの<br>パスワード申請    | のご依頼内容照          | 会          |                |                |      |              |                                    |
|                    |                       |                  |            |                |                |      |              |                                    |
| この口座               | から <u>振</u> び         | 普通<br>込・振替<br>入出 | 預金<br>日金明細 |                |                |      |              |                                    |

16.「ワンタイムパスワード申請内容選択」画面が表示されます。下部の「ワンタイムパ スワード利用開始」をクリックしてください。

| ▲ PRADELINARCA<br>インラーネットバンオング 強心切像 My おっと // ×オサイズを あ あ あ □グククト                                                                                                    |
|----------------------------------------------------------------------------------------------------|
| 合ホーム 口座情報 振込・振替 税金・各種料金 各種お申込・手続き ご利用サービス の変更                                                                                                    |
| 画面ID:BOP00<br>「ワンタイムパスワード申請内容選択<br>ワンタイムパスワードの登録情報を表示します。<br>登録情報の変更を行う場合は変更対象ボタンを押して下さい。                                                                                               |
| ワンタイムバスワード登録状況                                                                                                    |
| 国际(AUL) 1                                                                                                    |
| □-#ID 223100001441                                                                                                    |
| 注意事項                                                                                                    |
| ■トークン発行<br>ワンタイムパスワードをご利用いただくために「トークン発行」が必要となります。次画面にて「ソフトトークン」または「ハードトークン」いずれ<br>かを選択してください。<br>・ソフトトークン(携帯電話またはスマートフォンのアプリに表示する方法)<br>・ハードトークン(キーホルダ型の生成編に表示する方法)                     |
| ■ワンタイムパスワード利用開始<br>ソフトトークンはアプリの殺走後、八ードトークンはお手元に到着後、次画面にてワンタイムパスワードの利用開始を行ってください。<br>次回のログインから、ワンタイムパスワードの入力が必要になります。                                                                    |
| ■ワンタイムパスワード利用解除<br>以下の場合は、次画面にてワンタイムパスワードの利用解除を行ってください。<br>①ソフトトークンに利用している端末の機種変更<br>変更期の端末で、ワンタイムパスワードの「利用解除」を行っていただき、変更後の端末で、再度「トークン発行」と「利用開始」を<br>行ってください。                           |
| ②ソフトトークンからハードトークンへの灯管<br>ソフトトークンに表示されているワンタイム/エスワードにて「利用解除」を行い、「トークン発行」にて、ハードトークンを選択してください。<br>◎ ハードトークンからいフトトークンへの付用<br>○ ハードトークンからいフトトークンへの付用<br>>>>>>>>>>>>>>>>>>>>>>>>>>>>>>>>>>>>> |
| トークン発き、ワンタイムパスワード利用開始、ワンタイムパスワード利用解除                                                                                                    |
| トップページへ                                                                                                    |

17.「ワンタイムパスワード利用開始(ソフトウェアトークン確認)」画面が表示されま す。下部の「【必須】 ワンタイムパスワード」にアプリに表示されているワンタイムパ スワードを入力し、「利用開始する」 クリックしてください。

| A 古和15F<br>インター                                                          | <b>###⊖</b><br>\$y  -/℃/\$> | 🤊  ውሪማፅ | Myta>č!!              | 文字サイズを<br>変更する | க்             |             |        |  |  |
|--------------------------------------------------------------------------|-----------------------------|---------|-----------------------|----------------|----------------|-------------|--------|--|--|
| <b>₽</b> #-7                                                             | 口座情報                        | 振込·振替   | 税金・各種料金<br>の払込 (ペイジー) | 各種お申込・手続き      | ご利用サービス<br>の変更 |             |        |  |  |
| ■<br>「フンタイムパスワード利用開始(ソフトウェアトークン確認)<br>ワンタイムパスワードを入力し、「利用開始する」ボタンを押して下さい。 |                             |         |                       |                |                |             |        |  |  |
|                                                                          | <u>/</u>                    |         | タイムパスワードの利用           | 1開始後は、都度指定(    | 振込)限度額を自       | 動的に1,000万円ま | で引き上げま |  |  |
| ワンター                                                                     | イムバスワ                       | ードの入力   | כ                     |                |                |             |        |  |  |
| [必須] ワンタイムパスワード<br>(半角拡示) ◆●●●●●●●●● ◆●● ◆●●                             |                             |         |                       |                |                |             |        |  |  |
|                                                                          | 戻る                          |         | 申込を中止                 | Lする            | 利用開始する         |             |        |  |  |

18.「ワンタイムパスワード利用開始(ソフトウェアトークン完了)」画面が表示されま す。これで完了です。ワンタイムパスワードをご利用いただけます。

| A 本和信用 | <b>月紀合</b> | % <b>๒๙๗<i>๏</i></b> | 文字サイズを               |           |                |  |
|--------|------------|----------------------|----------------------|-----------|----------------|--|
| インター   | ネットバンキン    |                      | 変更する あ あ             |           |                |  |
| ₳ѫーム   | 口座情報       | 振込·振替                | 税金・各種料金<br>の払込(ペイジー) | 各種お申込・手続き | ご利用サービス<br>の変更 |  |

ワンタイムパスワード利用開始(ソフトウェアトークン完了)

ワンタイムパスワード利用開始登録を受付けました。

• 都度指定(振込)限度額を1,000万円に引き上げました。

ワンタイムパスワード申請内容選択へ

ワンタイムパスワード申請方法(ハードウェアトークン)

1. セイワ My@ねっと!!の上部のメニュー「各種お申込み・手続き」の「ワンタイムパスワ ード申請」をクリックしてください。

| <mark>へ 声和信用</mark><br>インター3   | <b>第日合</b><br>ネットバンキン | ø <b>፲</b> ፰ፈጋ <i>ፅ</i> | Муねっと!!         | 文字サイズを<br>変更する           | * <b>5</b>        | 5            |                    |                            |                                  |                                          | ロアウト       |
|--------------------------------|-----------------------|-------------------------|-----------------|--------------------------|-------------------|--------------|--------------------|----------------------------|----------------------------------|------------------------------------------|------------|
| <b>₳</b> #-7                   | 口座情報                  | 振込·振替                   | 税金・各種料金の払込(ペイジ・ | <sup>金</sup><br>-) 各種お申込 | ・手続き <sup>ご</sup> | 利用サーと<br>の変更 | こス                 |                            |                                  |                                          |            |
| 住所変更<br>公共料金<br>各種お申<br>ワンタイム。 | 自動引落登録<br>込み・手続きの     | 禄のご依頼内容照                |                 |                          |                   |              | ワンタ-<br>※ワ)<br>限りの | イムパスワー<br>ンタイムパス<br>使用となる使 | ドの利用開始登録<br>ワードとは、1分<br>い捨てのバスワー | 4、解除がで <del>き</del> ま<br>間毎に変化し、<br>ドです。 | 01<br>J.   |
|                                |                       |                         |                 |                          |                   |              |                    |                            |                                  |                                          | ×          |
| 本店                             |                       | <b>旹</b> 通〕             | 傾金              |                          |                   |              |                    |                            | 2020年01月<br>2020年01月             | 20日 10時48分<br>17日 12時23分                 | 22秒<br>58秒 |
| この口座が                          |                       | <u>込・振替</u> 入出          | <u>金明細</u>      |                          |                   |              |                    |                            | 登録メールア<br>メールアドレス                | ドレス<br>ス                                 |            |

- 2.「ワンタイムパスワード申請内容選択」画面が表示されます。「ワンタイムパスワード 登録状況」が「未登録」(※)となっていることを確認し、「注意事項」をお読みになり、 下部の「トークン発行」をクリックしてください。
- ※ 「トークン発行済」となっている場合、先行して、別紙の「<u>ワンタイムパスワード利用解除</u> <u>方法</u>」を実施し、翌日以降に本手続きを行ってください。

| (人) たまのにあり<br>インラー                                                       | 9 <b>486</b><br>89 1-70452                                      | 🤊 በቋረጉ୭ፅ                                       | Myねっと!!                                                            | 文学サイズを<br>変更する                           | ああ                     |                              | ログアウト                |
|--------------------------------------------------------------------------|-----------------------------------------------------------------|------------------------------------------------|--------------------------------------------------------------------|------------------------------------------|------------------------|------------------------------|----------------------|
| <b>₳</b> <sup>₩−₽</sup>                                                  | 口座情報                                                            | 振込·振替                                          | 税金・各種料金<br>の払込 (ペイジー)                                              | 各種お申込・手続き                                | ご利用サービス<br>の変更         |                              |                      |
| ワンタ·<br>ワンタイム) 登録情報の 弱                                                   | イムパス<br>ペスワードの<br>変更を行う場                                        | ワード申認<br>登録情報を表<br>洽は変更対象                      | 清内容選択<br>示します。<br>ボタンを押して下さい                                       | •                                        |                        |                              | 画面ID:BOP001          |
| シンタイ                                                                     |                                                                 | /一一公球化                                         | 登録状況(未豐                                                            | ž绿)                                      |                        |                              |                      |
| <ul> <li>トーク:<br/>ワンタイム<br/>かを選択し</li> <li>・ソフト</li> <li>・ハート</li> </ul> | 、<br>シ発行<br>シパスワード<br>リてください<br>トトークン(<br>イトリフロー                | をご利用いた<br>。<br>携帯電話また<br>キーホルダ型                | だくために「トークン<br>はスマートフォンのア<br>の生成機に表示する方                             | 発行」が必要となります<br>プリに表示する方法)<br>法)          | す。次画面にて「ソン             | フトトークン」 または 「八ー              | -ドトークン」 いずれ          |
| <ul> <li>リンター</li> <li>ソフトトー</li> <li>次回のログ</li> </ul>                   | ークンはアブ<br>ークンはアブ<br>ブインから、<br>イムバスワー                            | いわれ前端<br>リの設定後、<br>ワンタイムパ                      | ハードトークンはお手<br>スワードの入力が必要                                           | 元に到着後、 次画面に<br>になります。                    | てワンタイムバスワ・             | - ドの利用開始を行ってくり               | ごさい。                 |
| - 以下の場合<br>① ソフト  <br>変更前の対<br>行ってくた<br>② ソフト  <br>ソフトト-<br>のハード         | ・し、次画面<br>~ークンに利<br>幕で、ワン<br>ぎさい。<br>~ークンから<br>~クンに表示<br>~ークンから | にてワンタイ<br>用している端<br>タイムパスワ<br>ハードトーク<br>されているワ | ムパスワードの利用解<br>未の機種変更<br>ードの「利用解除」を<br>ンへの切替<br>ンタイムパスワードに<br>こへの切聴 | 除を行ってください。<br>行っていただき、 変更<br>て「利用解除」を行い、 | 後の端末で、再度「<br>「トークン発行」( | トークン発行」と「利用願<br>にて、ハードトークンを選 | 台」を<br>Rしてください。<br>> |
| トークンダ                                                                    | 新ゴ ワン                                                           | タイムパスワ                                         | -ド利用開始 ワン                                                          | ッタイムパスワード利用                              | 月解除                    |                              |                      |

3. 「トークン発行 (選択)」 画面が表示されます。 「選択」 (ハードウェアトークン) をクリックしてください。

| (人) 古和18月<br>インター                                                         | 月 <b>紀合</b><br>ネットバンキン | 0 በድረጉጋፅ | 文字サイズを<br>変更する あ      | ぁぁ        |                |  |  |  |  |
|---------------------------------------------------------------------------|------------------------|----------|-----------------------|-----------|----------------|--|--|--|--|
| <b>₳</b> <sup>₩−₽</sup>                                                   | 口座情報                   | 振込·振替    | 税金・各種料金<br>の払込 (ペイジー) | 各種お申込・手続き | ご利用サービス<br>の変更 |  |  |  |  |
| <ul> <li>トークン発行(選択)</li> <li>トークンの種類を選択して下さい。</li> <li>トークンの選択</li> </ul> |                        |          |                       |           |                |  |  |  |  |
| 選択 ソフトウェアトークン (携帯電話またはスマートフォンのアプリに表示する方法)                                 |                        |          |                       |           |                |  |  |  |  |
| (選択) ハードウェアトークン(キーホルダ型の生成機に表示する方法)                                        |                        |          |                       |           |                |  |  |  |  |
|                                                                           | 戻る                     |          |                       |           |                |  |  |  |  |

4.「トークン発行(ハードウェアトークン発行確認)」画面が表示されます。下部の「確認用パスワード」を入力し、「トークンを発行する」をクリックしてください。トークン発行(ハードウェアトークン発行完了)画面に遷移すれば手続完了です。お届出のご住所宛にハードウェアトークンを郵送します。2週間程度でのお届けとなります。ハードウェアトークン到着後、5.に進んでください。

| トークン発行 (ハードウェアトークン発行確認)<br>ハードウェアトークン発行確認 ハードウェアトークン発行第了<br>ハードウェアトークンを発行します。<br>確認用パスワードを入力し、「トークンを発行する」ポタンを押して下さい。   |
|----------------------------------------------------------------------------------------------------|
| 注意事項                                                                                                    |
| ■ ハードトークンは、当組合にお届出いただいたご住所にお送りします。<br>現在のご住所が当組合にお届出けいただいたご住所と異なる場合は、住所変更手続き後にお申込みください。                                |
| ■ ハードトークンがお手元に届きましたら、「ワンタイムパスワード利用開始」を行ってください。                                                                         |
| ■ ハードトークンが故障・紛失した場合、当組合所定の言類での手続きが必要となります。<br>ワンタイムパスワードの再発行または利用解除が完了するまで、インターネットパンキングでの<br>お取引ができませんので、あらかじめご了承ください。 |
| ■ ハードトークンには有効期限があるため、有効期限の到来をEメールでお知らせします。<br>インターネットバンキングにて、新しいハードトークンの「トークン発行」を行ってください。                              |
| <                                                                                                    |
| 確認用パスワードの入力                                                                                                    |
| [必須] 確認用パスワード □ ソフトウェアキーボードを使用して入力する<br>(半角交税字6~12桁) ・・・・・・・・・・・・・・・・・・・・・・・・・・・・・・・・・・・・                              |
| 申込を中止する トークンを発行する                                                                                                    |

5. ハードウェアトークン到着後、メニュー「各種お申込・手続き」から「ワンタイムパ スワード申請」をクリックしてください。

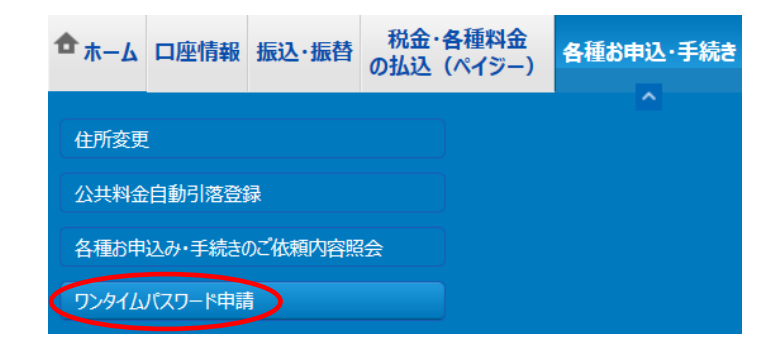

6.「ワンタイムパスワード申請内容選択」画面下部の「ワンタイムパスワード利用開始」 をクリックしてください。

| ワンタイムパスワード申請内容選択<br>ワンタイムパスワードの登録情報を表示します。<br>登録情報の変更を行う場合は変更対象ボタンを押して下さい。                                                                                                    |  |  |  |  |  |  |  |
|----------------------------------------------------------------------------------------------------|--|--|--|--|--|--|--|
| <b>リンタイムパスワード登録状況</b>                                                                                                    |  |  |  |  |  |  |  |
| 登録状況 <b>トークン発行済</b>                                                                                                    |  |  |  |  |  |  |  |
| トークン情報                                                                                                    |  |  |  |  |  |  |  |
| サービスID <b>10112231</b><br>ューザID <b>99980000001</b>                                                                                                    |  |  |  |  |  |  |  |
| 注意事項                                                                                                    |  |  |  |  |  |  |  |
| くワンタイムがスワードとは> 、「ワンタイムがスワードとは> 、「ワンタイムがスワードとは> 、「ワンタイムがスワードとは、1分毎に更新される使い捨てのパスワードで、利用者は携帯電話からワンタイムパスワードを取得し、パソコンに入力します。 ・接続時に、「ログイン1D」と「ログインパスワード」に加えて「ワンタイムパスワード」を入力することにより、不正利用の防止を強化することができます。        |  |  |  |  |  |  |  |
| くトークシとは><br>・「トークン」とは、ワンタイムパスワードを生成し携帯電話に表示する方式のことです。<br>・「トークン発行」とは、お客様の携帯電話に「トークン」として利用するための専用プログラムをダウンロードする作業のことです。                                                                                   |  |  |  |  |  |  |  |
| <ワンタイムパスワード利用解除とは><br>・携帯着誌の陽確変更等で現在のワンタイムパスワードアプリが使用できなくなる場合にワンタイムパスワード利用解除を実施して下さい。<br>次回ログイン時から、「ワンタイムパスワード税証画面」が表示されず、通常のログイン手続きとなります。<br>翌日以降に、新たに「トークン発行」「ワンタイムパスワード利用開始」を実施してワンタイムパスワードの利用を再開下さい。 |  |  |  |  |  |  |  |
| く重要><br>・ご利用可能な携帯電話の機種は、NTTドコモ、au、ソフトパンクモバイルの「携帯アプリ」機能を有する機種となります。<br>※一部機構においてはご利用いただけない場合がございます。                                                                                                    |  |  |  |  |  |  |  |
| トークン発行(ワンタイムバスワード利用開始)ワンタイムバスワード利用解除                                                                                                    |  |  |  |  |  |  |  |

7.「ワンタイムパスワード利用開始(ハードウェアトークン確認)」画面から、「シリアル 番号」(ハードウェアトークン本体の裏面(数字9桁))と「ワンタイムパスワード」を 入力し、「利用開始する」をクリックしてください。

| ワンタイムパスワード利用開始(ハードウェアトークン確認)                              |
|-----------------------------------------------------------|
| ハードウェアトークン確認 ハードウェアトークン完了                                 |
| トークンに記載されているシリアル番号とワンタイムパスワードを入力し、<br>「利用開始する」ボタンを押して下さい。 |
| シリアル番号の入力                                                 |
|                                                           |
| 【必須】 シリアル番号<br>(半角数学8~12桁)                                |
|                                                           |
| 「ワンタイムパスワードの入力                                            |
| 【必須】 ワンタイムパスワード<br>(半角数字)                                 |
| 申込を中止する利用開始する                                             |

8.「ワンタイムパスワード利用開始(ハードウェアトークン完了)」画面が表示されれば 手続完了です。次回のお取引時から、ワンタイムパスワードの入力が必要となります。

| <b>☆</b> | 口座情報   | 振込·振替   | 税金・各種料金<br>の払込(ペイジー) | 各種お申込・手続き | ご利用サービス<br>の変更 |
|----------|--------|---------|----------------------|-----------|----------------|
| ワンタ      | イムパス   | ワード利    | 用開始(ハード・             | ウェアトークンデ  | <b>記了)</b>     |
| ハードウ     | ェアトークン | 確認)ハー   | ドウェアトークン完了           |           |                |
| 以下の内容    | でワンタイム | リペスワード利 | 川用開始登録を受付けま          | した。       |                |

ワンタイムパスワード利用解除方法

本手続が必要なる例

- (1) スマートフォン等の機種変更をする場合
- (2) ワンタイムパスワードの種類の変更(ソフトウェアトークンからハードウェアトークンまたは その反対)
- (3) ワンタイムパスワードを廃止する場合
- 1. セイワ My@ねっと!!の上部のメニュー「各種お申込み・手続き」の「ワンタイムパスワ ード申請」をクリックしてください。

| 六  吉和信用組合<br>インターネットバンキ                        | >୬ <b>๛</b> ๙๛ <i>®</i> Му <i></i> а | <b>っさ</b> //    | 文字サイズを<br>変更する あ | க்        |                                 | ロクアウト                                                            |
|------------------------------------------------|--------------------------------------|-----------------|------------------|-----------|---------------------------------|------------------------------------------------------------------|
| 合ホーム 口座情報                                      | 服 振込・振替 税金<br>の払込                    | ・各種料金<br>(ペイジー) | 各種お申込・手続き        | ご利用サービの変更 | え                               |                                                                  |
| 住所変更<br>公共料金自動引落3<br>各種お申込み・手続。<br>ワンタイムパスワード申 | 登録<br>きのご代頼内容照会                      |                 |                  |           | ワンタイムパスワ<br>※ワンタイムバ<br>限りの使用となる | (<br>ワードの利用開始登録、解除ができます。<br>(スワードとは、1分間毎に変化し、1回<br>使い捨てのパスワードです。 |
| 不店                                             | 普通預金                                 |                 |                  |           |                                 | ×<br>2020年01月20日 10時48分22秒                                       |
| この口座から                                         | 込・振替 入出金明細                           |                 |                  |           |                                 | 2020年01月17日 12時23分58秒                                            |

2.「ワンタイムパスワード申請内容選択」画面が表示されます。「ワンタイムパスワード 登録状況」が「サービス利用中」となっていることを確認し、「注意事項」をお読みに なり、下部の「ワンタイムパスワード利用解除」をクリックしてください。

| And Set Internation     And ーキャットアンキッグ いたべの (● My おっと) <sup>メッサ</sup> ーインサール・インサール・インサール・インサール・     And マンサール     And And And And And And And And And                                                                                                    |
|----------------------------------------------------------------------------------------------------|
| 合ホーム 口座情報 振込・振替<br>の払込(ペイジー) 各種お申込・手続き ご利用サービスの変更                                                                                                    |
| 画面ID:BOP00:<br>「ワンタイムパスワード申請内容選択<br>ワンタイムパスワードの資源情報を表示します、<br>登録情報の変更を行う場合は変更対象ボタンを押して下さい。<br>「ワンタイムパスワード登録状況                                                                                                    |
| 登録状況 サービス利用中                                                                                                    |
| 注意事項                                                                                                    |
| ■トークン案件<br>ワンタイムパズワードをご利用いただくために「トークン発行」が必要となります。次画面にて「ソフトトークン」または「ハードトークン」いずれ<br>が変更沢してください。<br>・ソフトトークン(場帯電話またはスマートフォンのアプリに表示する方法)<br>・ハードトークン(キーホルダ型の生成機に表示する方法)                                                                                                    |
| ■ワンタイム/ マワード利用開始<br>ソフトトークンはアプリの設定後、八ードトークンはお手元に到着後、 次画面にてワンタイムパスワードの利用開始を行ってください。<br>次回のログインから、ワンタイムパスワードの入力が必要になります。                                                                                                    |
| ■ワンタイム/(スワード利用解除<br>以下の場合は、次画面にてワンタイム/(スワードの利用解除を行ってください。<br>のソフトトークシに利用にいる気味の頻響変更<br>変更前の端末で、ワンタイム/(スワードの「利用解除」を行っていただき、変更後の端末で、再度「トークン発行」と「利用開始」を<br>行ってくたさい。<br>のソフトトークンからハードトークンへの切開<br>ソフトトークンた見えてにいるワンタイム/(スワードにて「利用解除」を行い、「トークン発行」にて、ハードトークンを選択してください。<br>のハードトークンからパフトトークンへの切開 |
| トーケン発行 ワンタイムパスワード利用開始 ワンタイムパスワード利用解除                                                                                                    |

3. 「ワンタイムパスワード利用解除(利用解除確認)」画面が表示されます。「ご注意」を お読みになり、「確認用パスワード」と「ワンタイムパスワード」を入力し、「解除する」 をクリックしてください。

| ★和信用組合     インターネットバンキ                                                      | »» <b>12-379</b> @ | Mvねっと!!               | 文字サイズを<br>変更する あ | ぁぁ             |                  | ログアウト |  |
|----------------------------------------------------------------------------|--------------------|-----------------------|------------------|----------------|------------------|-------|--|
| <b>合</b> 木-ム 口座情報                                                          | 振込・振替              | 税金・各種料金<br>の払込 (ペイジー) | 各種お申込・手続き        | ご利用サービス<br>の変更 |                  |       |  |
| 画『<br>「フンタイムパスワード利用解除(利用解除確認)<br>確認用パスワード・ワンタイムパスワードを入力し、「解除する」ボタンを押して下さい。 |                    |                       |                  |                |                  |       |  |
|                                                                            | <b>ご注意</b><br>・ワング | タイムパスワードの利,           | 用解除後は、都度指定       | (振込)限度額を自      | 動的に20万円まで引き下げます。 |       |  |
| ┃確認用パスワー                                                                   | 「の入力               |                       |                  |                |                  |       |  |
| [必須] 確認用パスワード □ ソフトウェアキーボードを使用して入力する<br>(半角英数字6~12桁) ●●●●●●●●●             |                    |                       |                  |                |                  |       |  |
| ワンタイムパスワードの入力                                                              |                    |                       |                  |                |                  |       |  |
| [必須] ワンタイムバスワード<br>(半角数字) ◆●●●●●● ◆                                        |                    |                       |                  |                |                  |       |  |
|                                                                            |                    | 申込を中                  | 止する              | 解除する           |                  |       |  |

4. 「ワンタイムパスワード利用解除(利用解除完了)」画面が表示されます。ワンタイム パスワードの利用解除登録の受付が完了しました。翌日以降に反映されます。ワンタイ ムパスワードの種類の変更をする場合、再度、セイワ@My ねっと!!の上部のメニュー「各 種お申込み・手続き」の「ワンタイムパスワード申請」からご申請ください。

| A 古和信用相合<br>インターネットパンキング 位 イワ 創 My わっと //<br>文字サイズを<br>変更する あ あ |      |       |                       |           |                |             |
|-----------------------------------------------------------------|------|-------|-----------------------|-----------|----------------|-------------|
| <b>✿</b> <sub>ホーム</sub>                                         | 口座情報 | 振込·振替 | 税金・各種料金<br>の払込 (ペイジー) | 各種お申込・手続き | ご利用サービス<br>の変更 |             |
|                                                                 |      |       | ·                     |           |                | 画面ID:BOS002 |
| ┃ ワンタイムパスワード利用解除(利用解除完了)                                        |      |       |                       |           |                |             |
| ワンタイムパスワード利用解除登録を受付けました。<br>• 都度指定(振込)限度額を20万円に引き下げました。         |      |       |                       |           |                |             |
| トップページへ                                                         |      |       |                       |           |                |             |
|                                                                 |      |       |                       |           |                |             |